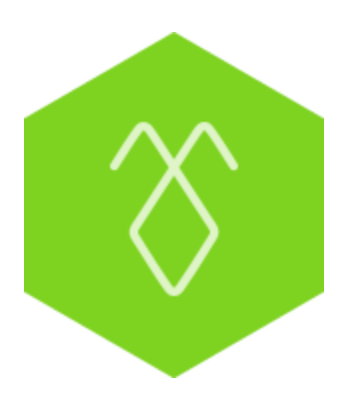

# Hướng dẫn sử dụng Ứng dụng chat trực tuyến từ website (AntBuddy Kite Chat)

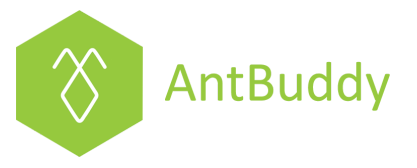

### 1. Giới thiệu về AntBuddy Kite Chat

Kite Chat là ứng dụng chat trực tuyến giúp quý doanh nghiệp trò chuyện trực tiếp với khách hàng thông qua một cửa sổ chat gắn trên website của doanh nghiệp. Với ứng dụng này, quý doanh nghiệp có thể hỗ trợ, tư vấn đúng thời điểm khách hàng cần ngay trên website, giúp tăng tỷ lệ chuyển đổi từ người viếng thăm website sang khách mua hàng.

AntBuddy còn cung cấp ứng dụng giúp quý doanh nghiệp trò chuyện với khách hàng trên di động thông minh iOS và Android, nâng cao tính linh hoạt và lưu động cho dịch vụ chăm sóc khách hàng của quý vị. Các ưu điểm khác của việc sử dụng ứng dụng chat trực tuyến AntBuddy bao gồm:

→ Cung cấp thông tin cần thiết về khách truy cập như trạng thái, vị trí, trang web vừa xem, trang web đang xem, địa chỉ IP và trình duyệt khách hàng đang sử dụng

→ Khi bắt đầu cuộc trò chuyện, nhân viên hỗ trợ có thể thêm hoặc chỉnh sửa thông tin của khách hàng như tên, số điện thoại, địa chỉ email

- → Giao diện chat thân thiện với hình ảnh và thông tin của tư vấn viên
- → Gửi và nhận file trực tiếp thông qua cửa sổ chat
- → Lưu giữ tất cả thông tin cuộc trò chuyện
- → Tự động nhận diện khách hàng cũ và hiển thị cuộc trò chuyện trước đó

→ Tích hợp với CRM sẵn có của AntBuddy để lưu giữ thông tin khách hàng, lịch sử trò chuyện, các ghi chú của nhân viên hỗ trợ để nâng cao chất lượng dịch vụ

➔ Tự động hiện dữ liệu khách hàng ngay khi nhận được yêu cầu hỗ trợ khi tích hợp với CRM của AntBuddy

- → Giao diện quản lý trực quan trên nền tảng web, hỗ trợ tiếng Anh và tiếng Việt
- → Phân quyền và quản trị theo nhóm

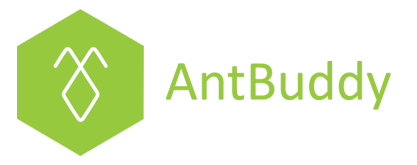

## 2. Hướng dẫn sử dụng AntBuddy Kite Chat

Bước 1: Nhận yêu cầu chat từ khách hàng.

Khi khách hàng chat từ website, tại nhóm hỗ trợ khách hàng của doanh nghiệp bạn, hệ thống sẽ gửi thông báo đến các thành viên trong nhóm về yêu cầu trò chuyện của khách hàng.

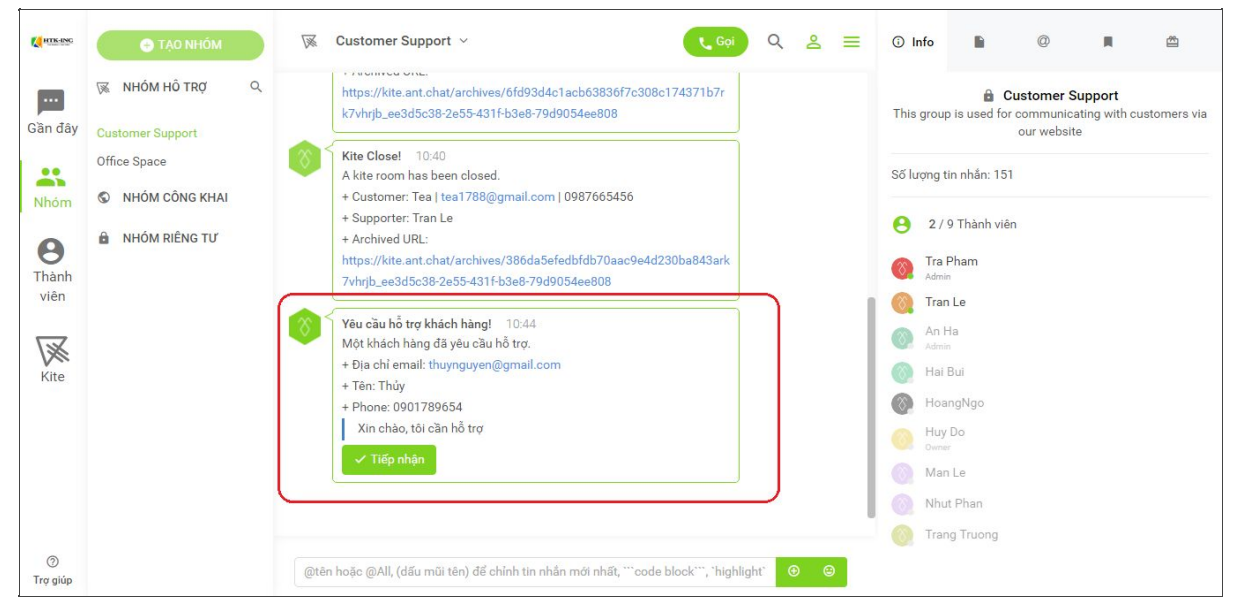

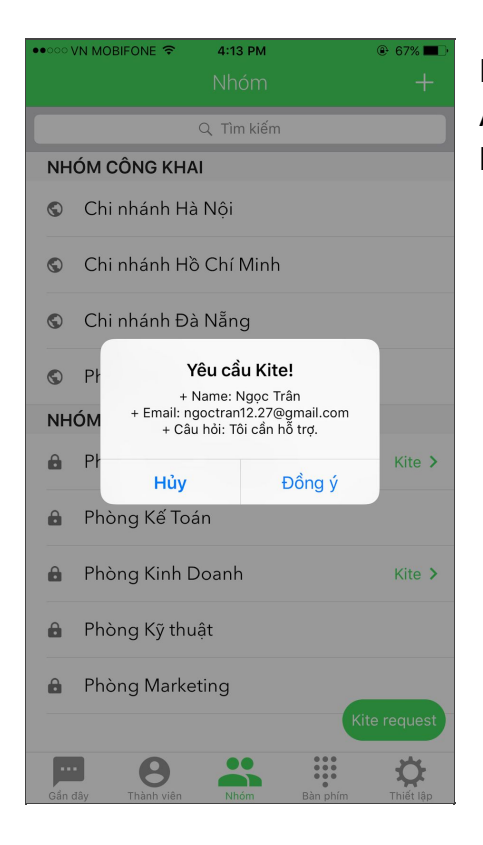

Nhân viên hỗ trợ khách hàng có thể dùng ứng dụng AntBuddy trên di động (iOS hoặc Android) để hỗ trợ khách hàng ở bất kỳ đâu.

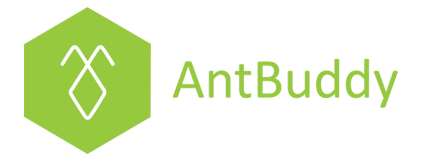

Bước 2: Tiếp nhận đoạn chat - Thêm người hỗ trợ - Chuyển giao đoạn chat

Trường hợp 1: Một thành viên tiếp nhận yêu cầu hỗ trợ

- Chỉ có một thành viên có thể chọn **Tiếp nhận** để tiếp nhận yêu cầu. Khi đó, thành viên này sẽ chat trực tiếp với khách hàng. Thành viên này còn có thể xem được các thông tin của khách hàng cung cấp như tên, email, tình trạng chung...

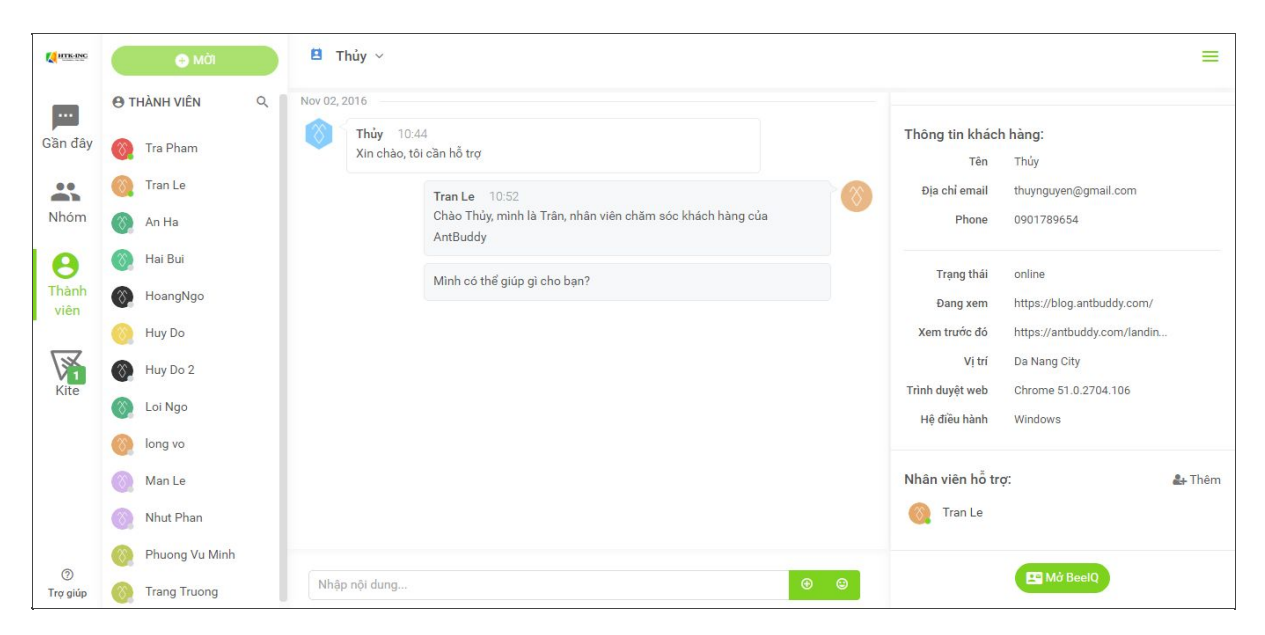

Trường hợp 2: Thêm thành viên khác vào hỗ trợ

- Nếu thành viên đang tiếp nhận yêu cầu hỗ trợ muốn thêm một thành viên khác vào cuộc hội thoại:

→ Nhấn nút **Thêm** ở góc phải màn hình hoặc từ Menu dropdown

| C HTK-INC          | 🕣 MỜI                                         | 🗎 Thủy 🗸                                                                                             | =                                                                                                    |
|--------------------|-----------------------------------------------|----------------------------------------------------------------------------------------------------|----------------------------------------------------------------------------------------------------|
| Gần đây            | 🔁 THÀNH VIÊN Q.                               | Av 02     Rời hội thoại     'i Chuyển giao hỗ trợ                                                    | Thông tin khách hàng:<br>Tên Thủy                                                                                         |
| Nhóm               | 🛞 Tran Le                                     | Dóng hội thoại     10:52     Chao Thúy, mình là Trần, nhân viên chăm sóc khách hàng của     AntBuddy | Dia chi email thuynguyen@gmail.com<br>Phone 0901789654                                                                    |
| 8<br>Thành<br>viên | <ul> <li>Hai Bui</li> <li>HoangNgo</li> </ul> | Minh có thể giúp gì cho bạn?                                                                         | Trạng thải online<br>Đang xem https://blog.antbuddy.com/                                                                  |
| Kite               | Huy Do                                        |                                                                                                    | Xem trước đó     https://antbuddy.com/landin       Vị trí     Da Nang City       Trình duyệt web     Chrome 51.0.2704.106 |
|                    | Loi Ngo     long vo     Man Le                |                                                                                                    | Hệ điều hành Windows                                                                                                    |
|                    | Nhut Phan     Phuong Vu Minh                  |                                                                                                    | Tran Le                                                                                                    |
| ⑦<br>Trợ giúp      | Trang Truong                                  | Nhập nội dung 🕹 🕹                                                                                    | 🖼 Mở BeelQ                                                                                                    |

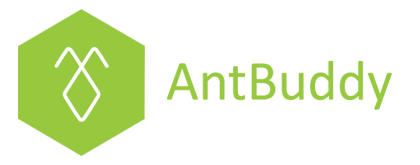

→ Khi đó hộp thoại mời thành viên sẽ xuất hiện, chọn thành viên và nhấn Invite (Mời) để hoàn tất.

| Mời thành viên vào nhóm<br>Vui lòng nhập tên người dùng và chọn Mời. | ) |
|----------------------------------------------------------------------|---|
| Chọn tên người dùng tử danh sách                                     |   |
| (anha)(An Ha)                                                        | - |
| (huydo)(Huy Do)                                                      |   |
| (haibui)(Hai Bui)                                                    |   |
| (manlecong)(Man Le)                                                  |   |
| (hoangngo)(HoangNgo)                                                 |   |
| (phannhut)(Nhut Phan)                                                |   |
| (trapham)(Tra Pham)                                                  |   |
| (Annual 201)(Terres Terres)                                          |   |

| Nov 02, 2016 | Mời thành viên vào nhóm<br>Vui lòng nhập tên người dùng và chọn Mời. | ×     |
|--------------|----------------------------------------------------------------------|-------|
| Th<br>Xi     | Tra Pham 🗶                                                           | Thông |
|              | Mời Hủy bỏ                                                           | Địa   |
|              | Antouday                                                             |       |

- Thành viên được mời sẽ nhận được thông báo như sau:

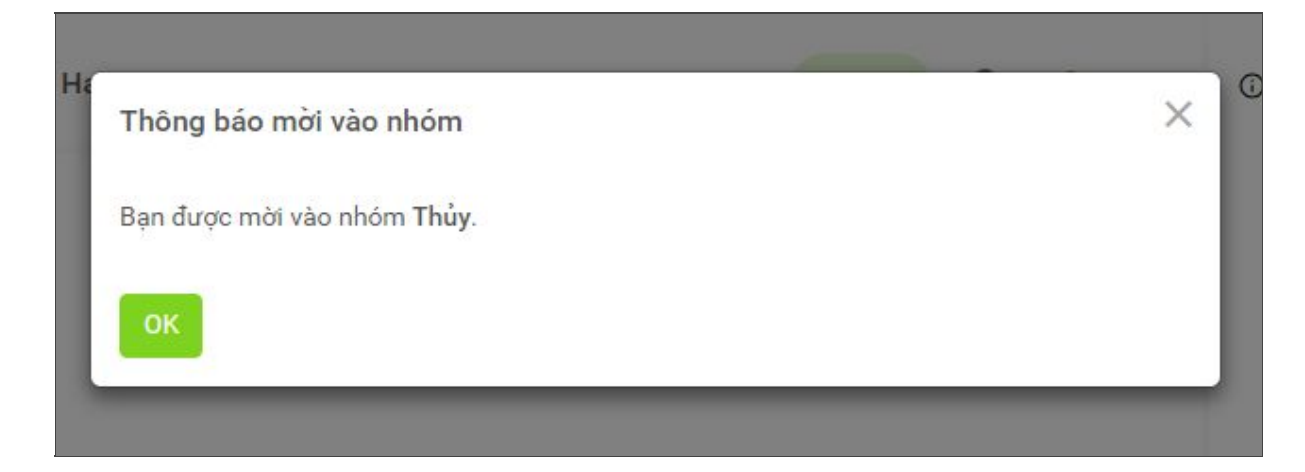

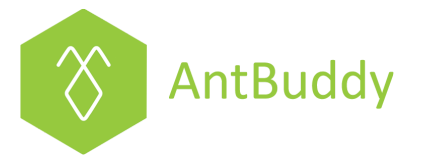

- Thành viên được mời nhấn **OK** để đồng ý vào cuộc hội thoại hỗ trợ khách hàng. Khi đó tại giao diện hỗ trợ khách hàng sẽ có 2 thành viên hỗ trợ.

| 8 | Customer infor<br>Name<br>Email<br>Phone | mation:<br>Thủy<br>thuynguyen@gmail.com<br>0901789654                       |
|---|------------------------------------------|-----------------------------------------------------------------------------|
| 8 | Name<br>Email<br>Phone                   | Thủy<br>thuynguyen@gmail.com<br>0901789654                                  |
|   | Email<br>Phone                           | thuynguyen@gmail.com<br>0901789654                                          |
|   | Phone                                    | 0901789654                                                                  |
|   |                                          |                                                                             |
|   | Status                                   | online                                                                      |
|   | Current view                             | https://blog.antbuddy.com/                                                  |
|   | Previous view                            | https://antbuddy.com/landi                                                  |
|   | Location                                 | Da Nang City                                                                |
|   | Browser                                  | Chrome 51.0.2704.106                                                        |
|   | OS                                       | Windows                                                                     |
|   | Supporters:                              |                                                                             |
|   | 🚫 Tra Pham                               |                                                                             |
|   | Tran Le                                  |                                                                             |
|   |                                          | Previous view<br>Location<br>Browser<br>OS<br>Supporters:<br>()<br>Tra Pham |

- Thành viên hỗ trợ có thể chọn ở lại cuộc hội thoại hoặc rời đi.

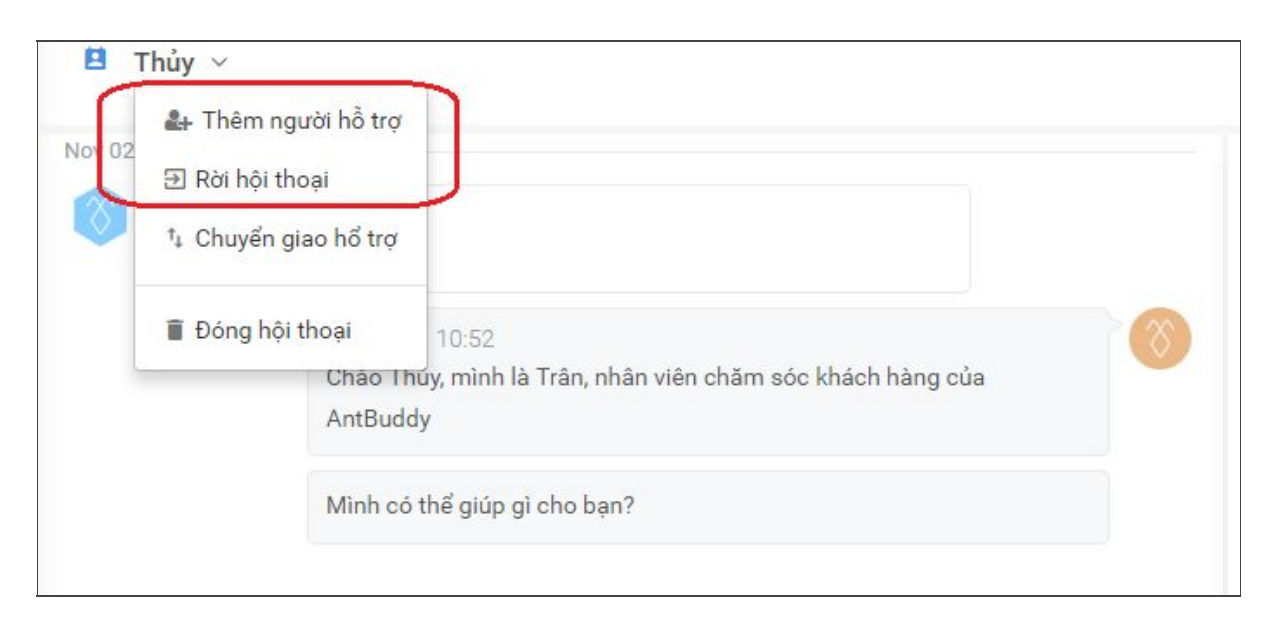

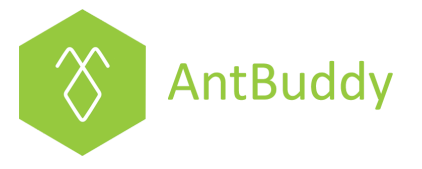

### Trường hợp 3: Chuyển toàn bộ đoạn chat cho thành viên mới

- Nếu thành viên đang tiếp nhận yêu cầu hỗ trợ muốn chuyển toàn bộ đoạn chat cho một thành viên khác trong nhóm hỗ trợ:

- → Chọn Chuyển giao hỗ trợ tại menu drop down từ tên khách hàng
- → Chọn tên thành viên muốn chuyển tiếp tại hộp thoại
- → Nhấn Chuyển giao để kết thúc

| Nov 02         | ♣ Thêm ngư Đ Rời hội tho                  | rời hỗ trợ<br>ại                   |                                                                     |   |
|----------------|-------------------------------------------|------------------------------------|---------------------------------------------------------------------|---|
|                | ⁺₄ Chuyển gia                             | ao hổ trợ                          | )                                                                   |   |
|                | 📋 Đóng hội th                             | noại<br>Chào Th<br>AntBudo         | 10:52<br>Tứy, mình là Trân, nhân viên chăm sóc khách hàng của<br>dy | 8 |
|                |                                           |                                    |                                                                     |   |
|                |                                           | Minh có                            | thế giúp gì cho bạn?                                                |   |
| E T<br>Nov 02, | T <b>hủy</b><br>Chuyển<br>2016 Vui lòng t | Minh có<br>giao hổ n<br>nhập tên r | thể giúp gì cho bạn?<br>trợ<br>người dùng và chọn Chuyển Giao.      |   |

 Lúc này, thành viên được chuyển giao sẽ nhận được thông báo, nhấn OK và sẽ vào đoạn hội thoại với khách hàng

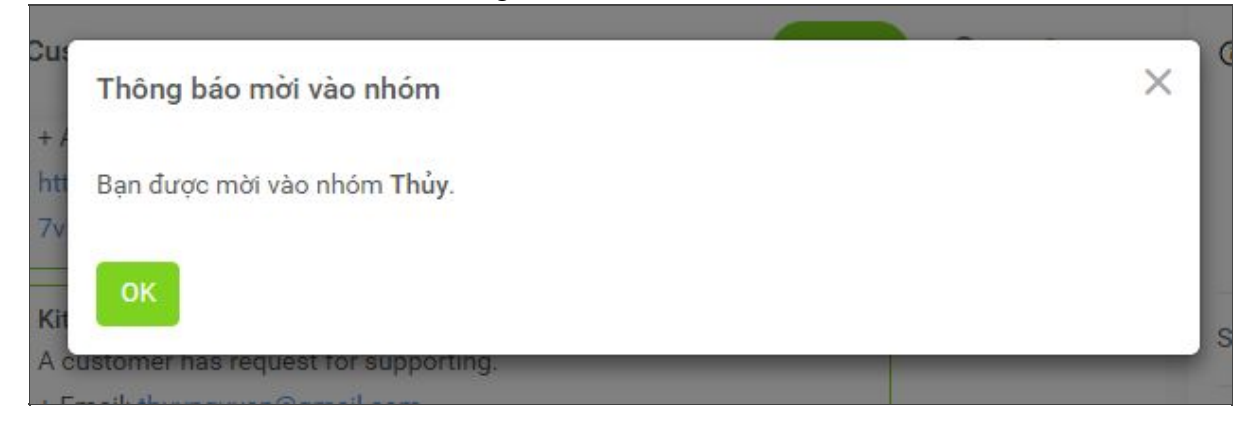

#### Vui lòng liên hệ với chúng tôi tại:

Đà Nẵng: 57 Tôn Thất Đạm, quận Thanh Khê Hồ Chí Minh: P1-03.36, tòa nhà Prince Residence, số 17-19-21 Nguyễn Văn Trỗi, quận Phú Nhuận Hotline: 1900 636412; 08 7301 9555; Email: <u>support@antbuddy.com</u>

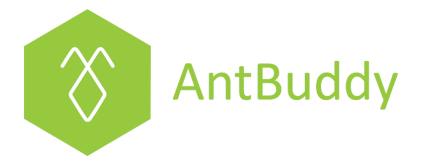

**Lưu ý:** Với tính năng chuyển giao, người tiếp nhận ban đầu sẽ tự động được loại khỏi đoạn chat

| Thủy ~                                                                                                    |                                                                                                    |                                                                                  |
|----------------------------------------------------------------------------------------------------|----------------------------------------------------------------------------------------------------|----------------------------------------------------------------------------------|
| 02, 2016<br>Thủy 10:44<br>Xin chào, tôi cần hỗ trợ<br>Tran Le 10:52<br>Chào Thủy, mình là Trân, nhân viên chăm sóc khách hàng của AntBuddy<br>Minh có thể giúp gì cho bạn? | Thông tin khách hàng:<br>Tên Thủy<br>Địa chỉ email thuyng<br>Phone 09017                                                           | juyen@gmail.com<br>89654                                                         |
| unit of the grap g. one appro-                                                                                                    | Trạng thai online<br>Đang xem https://<br>Xem trước đó https://<br>Vị trí Da Nai<br>Trình duyệt Chrom<br>web<br>Hệ điều hành Windo | /blog.antbuddy.com/<br>//antbuddy.com/landi<br>ng City<br>ne 51.0.2704.106<br>ws |
|                                                                                                    | Nhân viên hỗ trợ:                                                                                                    | <b>≗</b> + Tŀ                                                                    |

**Trường hợp 4:** Chủ hoặc quản trị viên có thể nhìn thấy yêu cầu hỗ trợ của khách hàng, nhấn **Join** để tham gia theo dõi cuộc trò chuyện của nhân viên hoặc hỗ trợ khi cần.

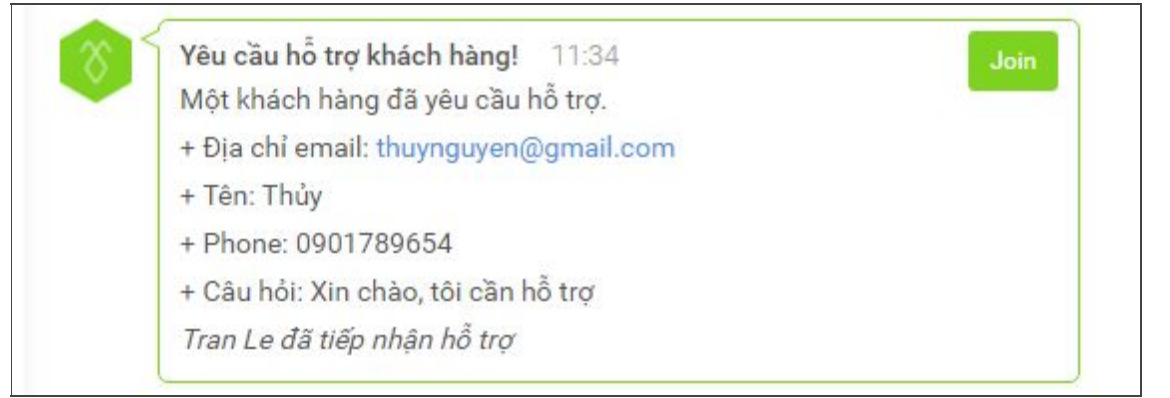

### Bước 3: Xem lại đoạn chat

Khi cuộc trò chuyện với khách hàng kết thúc, hệ thống sẽ tự động gửi một đường link đến nhóm hỗ trợ khách hàng của doanh nghiệp bạn để tất cả các thành viên trong nhóm có thể xem lại đoạn chat.

| 8  | Kết thúc hỗ trợ khách hàng! 11:36                                |
|----|------------------------------------------------------------------|
| Ŷ, | Kênh hỗ trợ khách hàng đã được đóng.                             |
|    | + Khách hàng: Thủy   thuynguyen@gmail.com   0901789654           |
|    | + Nhân viên hỗ trợ: Tran Le                                      |
|    | + Thư mục lưu:                                                   |
|    | https://kite.ant.chat/archives/e46e3d82239776aa961207ad62ba44cdr |
|    | k7vhrjb_ee3d5c38-2e55-431f-b3e8-79d9054ee808                     |

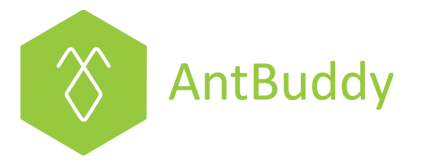

# 3. Tích hợp với BeelQ CRM:

Nếu tài khoản AntBuddy có tích hợp với phần mềm quản lý thông tin khách hàng BeelQ CRM thì thành viên đó còn có thể ghi chú lại những thông tin về khách hàng trên BeelQ CRM ngay khi đang trò chuyện với khách hàng đó giúp doanh nghiệp quản lý và theo dõi từng khách hàng của mình.

|                                                     | <b>H</b> IGH                                                                                                    |                | 'hủy ∽                                                   |                                                                                                    |     |                                                                                                    |                                                                   | =                                                                                                    |
|-----------------------------------------------------|----------------------------------------------------------------------------------------------------|----------------|----------------------------------------------------------|----------------------------------------------------------------------------------------------------|-----|----------------------------------------------------------------------------------------------------|-------------------------------------------------------------------|----------------------------------------------------------------------------------------------------|
|                                                     | ⊖ THÀNH VIÊN Q                                                                                                    | Nov 02,        | 2016                                                     |                                                                                                    |     |                                                                                                    |                                                                   |                                                                                                    |
| Gần đây                                             | 🛞 Tra Pham                                                                                                    | 0              | Thủy 10:4<br>Xin chào, tố                                | i4<br>ii cần hỗ trợ                                                                                                    |     | Thông tin khách<br><sub>Tên</sub>                                                                                                    | hàng:<br>Thủy                                                     |                                                                                                    |
| Nhóm                                                | <ul><li>Tran Le</li><li>An Ha</li></ul>                                                                                                    |                |                                                          | Tran Le 10:52<br>Chào Thủy, mình là Trân, nhân viên chăm sóc khách hàng của<br>AntBuddy                                                               | 8   | Địa chỉ email<br>Phone                                                                                                    | thuynguyen@gmail.com<br>0901789654                                |                                                                                                    |
| 8<br>Thành<br>viên                                  | <ul><li>Hai Bui</li><li>HoangNgo</li></ul>                                                                                                    |                |                                                          | Minh có thể giúp gì cho bạn?                                                                                                    |     | Trạng thái<br>Đang xem                                                                                                    | online<br>https://blog.antbuddy.com                               | 1                                                                                                    |
| Kite                                                | Huy Do                                                                                                    |                |                                                          |                                                                                                    |     | Xem trước đó<br>Vị trí<br>Trình duyệt web                                                                                                | https://antbuddy.com/land<br>Da Nang City<br>Chrome 51.0.2704.106 | lin                                                                                                    |
|                                                     | <ul> <li>Loi Ngo</li> <li>long vo</li> </ul>                                                                                                    |                |                                                          |                                                                                                    |     | Hệ điều hành                                                                                                    | Windows                                                           |                                                                                                    |
|                                                     | <ul><li>Man Le</li><li>Nhut Phan</li></ul>                                                                                                    |                |                                                          |                                                                                                    |     | Nhân viên hỗ trợ                                                                                                    | y:                                                                | 🏭 Thêm                                                                                                    |
| ⑦<br>Trợ giúp                                       | <ul> <li>Phuong Vu Minh</li> <li>Trang Truong</li> </ul>                                                                                                    | Nhậ            | p nội dung                                               |                                                                                                    | •   |                                                                                                    | 💵 Mở BeelQ                                                        |                                                                                                    |
| <b>K</b> imense                                     |                                                                                                    |                |                                                          |                                                                                                    |     |                                                                                                    |                                                                   |                                                                                                    |
|                                                     | ο Μάι                                                                                                    | Вт             | hủy ~                                                    |                                                                                                    |     |                                                                                                    |                                                                   |                                                                                                    |
|                                                     | <ul> <li>Mởi</li> <li>❸ THÀNH VIÊN</li> <li>Q</li> </ul>                                                                                                    | E T<br>Nov 02, | " <b>hủy</b> ∨<br>2016                                   |                                                                                                    |     |                                                                                                    |                                                                   | =                                                                                                    |
| Gần đây                                             | MÖI     THÀNH VIÊN Q     Tra Pham                                                                                                    | Nov 02,        | Thủy ~<br>2016<br>Thủy 10:4<br>Xin chào, tố              | 14<br>i cần hỗ trợ                                                                                                    | Bee | на сви<br>Back                                                                                                    | Save and add another                                              | ₽<br>Save                                                                                                    |
| Gần đây                                             | MČ1     O     THÀNH VIÊN Q     Tra Pham     Tra Le     An Ha                                                                                                    | Nov 02,        | ' <b>hủy ∨</b><br>2016<br>Thủy 10:4<br>Xin chào, tế      | 14<br>li cần hỗ trợ<br><b>Tran Le</b> 10:52<br>Chào Thủy, mình là Trận, nhận viện chăm sóc khách hàng của                                             | Bee | но сям<br>Back<br>pe<br>Customer                                                                                                    | Save and add another                                              | ⊠ ×<br>≅ Save                                                                                                    |
| Gần đây<br>Cần đây<br>Nhóm                          | MČ1     KČÍ     THÀNH VIÊN Q     Tra Pham     Tra Le     An Ha     Hai Bui                                                                                                    | Nov 02,        | hủy ∨<br>2016<br>Thủy 10:4<br>Xin chào, tố               | 14<br>i cần hỗ trợ<br>Tran Le 10.52<br>Chào Thủy, mình là Trân, nhân viện chăm sóc khách hàng của<br>AntBuddy                                         | Bee | eiQ CRM<br>Back<br>pe<br>Customer<br>Firstname                                                                                           | Save and add another                                              | € ×<br>E Save                                                                                                    |
| Gần đây<br>Gần đây<br>Nhóm<br>Chành<br>viên         | Kứch     Kiến Viện     Q     Tra Pham     Tra Pham     Tra Le     An Ha     Hai Bui     Hai Bui     HoangNgo                                                                                                    | е т<br>Nov 02, | <b>hủy ∨</b><br>2016<br><b>Thủy</b> 10.4<br>Xin chào, tế | 14<br>li cần hỗ trợ<br>Tran Le 10:52<br>Chào Thủy, mình là Trân, nhân viện chăm sóc khách hàng của<br>AntBuddy<br>Minh có thể giúp gì cho bạn?        | Bee | eiQ CRM<br>Back<br>pe<br>Customer<br>Firstname<br>Lastname                                                                               | Save and add another                                              | ⊠ ×<br>PiSave                                                                                                    |
| Gàn đây<br>Cân đây<br>Nhóm<br>Phành<br>viên         | Kức     Kiến     Kiến | е т<br>Nov 02, | hủy ~<br>2016<br>Thủy 10.4<br>Xin chào, tế               | 14<br>11 cần hỗ trợ<br><b>Tran Le</b> 10:52<br>Chào Thủy, mình là Trận, nhân viên chăm sóc khách hàng của<br>AntBuddy<br>Minh có thế giúp gì cho bạn? |     | HQ CRM<br>Back<br>pe<br>Customer<br>Firstname<br>Lastname<br>Date of Birth<br>Male                                                       | Save and add another                                              | E ×<br>≥Save                                                                                                    |
| Gần đây<br>Cân đây<br>Nhóm<br>Chành<br>Viên<br>Kite | HANH VIÊN     Q      Tra Pham     Tra Pham     Tra Le     An Ha     Hai Bui     HoangNgo     Huy Do     Huy Do 2     Loi Ngo                                                                                                    | е т<br>Nov 02, | <b>hủy ∨</b><br>2016<br>Thủy 10.4<br>Xin chào, tử        | i4<br>i cần hỗ trợ<br>Tran Le 10:52<br>Chào Thủy, mình là Trần, nhân viên chăm sóc khách hàng của<br>AntBuddy<br>Minh có thế giúp gì cho bạn?         |     | elQ CRM<br>Back<br>pe<br>Customer<br>Firstname<br>Lastname<br>Date of Birth<br>Male<br>Passport Number                                   | Save and add another                                              | Ø×<br>Save                                                                                                    |
| Gàn đây<br>Cân đây<br>Nhóm<br>Chành<br>Viên<br>Kite | Mů     Mů     Michank Viến     Q      Tra Pham     Tra Pham     Tra Le     An Ha     Hai Bui     HoangNgo     Huy Do     Huy Do     Loi Ngo     long vo     long vo                                                                                                    | е т<br>Nov 02, | <b>hủy ∨</b><br>2016<br>Thủy 10.4<br>Xin chào, tế        | 14<br>ii cần hỗ trợ<br>Tran Le 10:52<br>Chào Thủy, mình là Trận, nhân viên chăm sóc khách hàng của<br>AntBuddy<br>Minh có thế giúp gi cho bạn?        |     | AQ CRM<br>Back<br>pe<br>Customer<br>Firstname<br>Lastname<br>Date of Birth<br>Male<br>Passport Number<br>Title                           | Save and add another                                              | € ×<br>Esore<br>,                                                                                                    |
| Gần đây<br>Cân đây<br>Nhóm<br>Thành<br>viên         | Mô1     Nh VIÊN     Q      Tra Pham     Tra Pham     Tra Le     An Ha     Hai Bui     HoangNgo     Huy Do     Huy Do     Loi Ngo     Loi Ngo     long vo     Man Le     Nhut Phan                                                                                                    | е т<br>Nov 02, | hủy ~<br>2016<br>Thủy 10.4<br>Xin chào, tố               | 14<br>11 cần hỗ trợ<br><b>Tran Le</b> 10:52<br>Chào Thủy, mình là Trận, nhân viên chăm sóc khách hàng của<br>AntBuddy<br>Minh có thế giúp gì cho bạn? |     | HQ CRM<br>Back<br>pe<br>Customer<br>Firstname<br>Lastname<br>Date of Birth<br>Male<br>Passport Number<br>Title<br>Select company         | Save and add another                                              |                                                                                                    |
| Gần đây<br>Nhóm<br>Nhôm<br>Thành<br>viên            | Mů     Mů     Min     Min     Min     Min     Min     Min     Min     Min     Min     Min     Min     Min     Min     Min     Min     Min     Min     Min                                                                                                    | е т<br>Nov 02, | hủy ∼<br>2016<br>Thủy 10.4<br>Xin chào, tử               | 14<br>li cần hỗ trợ<br>Tran Le 10:52<br>Chào Thủy, mình là Trần, nhân viên chăm sóc khách hàng của<br>AntBuddy<br>Minh có thế giúp gi cho bạn?        |     | AR CRM<br>Back<br>pe<br>Customer<br>Firstname<br>Lastname<br>Date of Birth<br>Male<br>Passport Number<br>Title<br>Select company<br>sole | Save and add another                                              | 2 × 2 × 2 × 3 × 3 × 4 × 4 × |